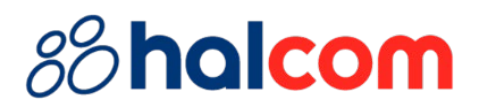

## Instructions for setting up a digital signature in Adobe Reader

## 88 halcom

To easen the usage to the users of Halcom's certificates, tips for setting up the 'Adobe Acrobat Reader DC' application are combined in this document. Considering that the mentioned application is not a Halcom product, you can find the official instructions for setup and use on the manufacturer's website.

To successfully digitally sign a document in the 'Adobe Acrobat Reader DC' application, you need to apply the following settings:

- 1. Open Adobe Acrobat Reader DC
- 2. Press **Ctrl + K** (Menu/Preferences) to open the "*Preferences*" section and on the left click on **Security (Enchanced)**

| Preferences                                                                                 |                                                                                                    | ×     |
|---------------------------------------------------------------------------------------------|----------------------------------------------------------------------------------------------------|-------|
| Categories:                                                                                 | Sandbox Protections                                                                                                    |       |
| Commenting /<br>Documents                                                                   | Enable Protected Mode at startup     Run in AppContainer  Protected View                                                                                                    |       |
| General<br>Page Display                                                                     | <ul> <li>Files from potentially unsafe locations</li> <li>All files</li> </ul>                                                                                                    |       |
| Accessibility<br>Action Wizard<br>Adobe Online Services<br>Catalog                          | Enhanced Security                                                                                                    | View  |
| Color Management<br>Content Editing<br>Convert From PDF<br>Convert To PDF<br>Email Accounts | Privileged Locations<br>If your workflows are negatively impacted by security settings, use Privileged Locations to<br>selectively trust files, folders, and hosts to bypass those security setting restrictions. Privileged<br>Locations allows you to work securely while granting trust to items in your workflow. |       |
| Forms<br>Generative Al<br>Identity<br>Internet<br>JavaScript                                | Automatically trust documents with valid certification  Automatically trust sites from my Win OS security zones  View Windows Trusted Sites                                                                                                    |       |
| Language<br>Measuring (2D)<br>Measuring (3D)<br>Measuring (Geo)                             |                                                                                                    | Vind  |
| Multimedia & 3D<br>Multimedia (legacy)<br>Multimedia Trust (legacy)<br>Reading<br>Reviewing |                                                                                                    |       |
| Search<br>Security<br>Security (Enhanced)<br>Signatures                                     | Add File Add Folder Path Add Host Rema                                                                                                    | ove   |
| Spelling<br>Tracker<br>Trust Manager                                                        | What is Protected View? What is Enhanced Security? What are Privileged Locations?                                                                                                    |       |
|                                                                                             | OK C                                                                                                    | ancet |

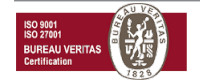

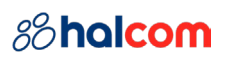

- 3. If the option **Enable Protected Mode at startup** is checked, uncheck it. The security question will pop up, click **Yes** and restart the app. If the option is not checked, skip to <u>step 5</u>
- 4. After restarting the app, press Ctrl + K (Menu/Preferences) again
- 5. Switch to the **Signatures** section. In the *"Identities & Trusted Certificates"* division, click **More...**

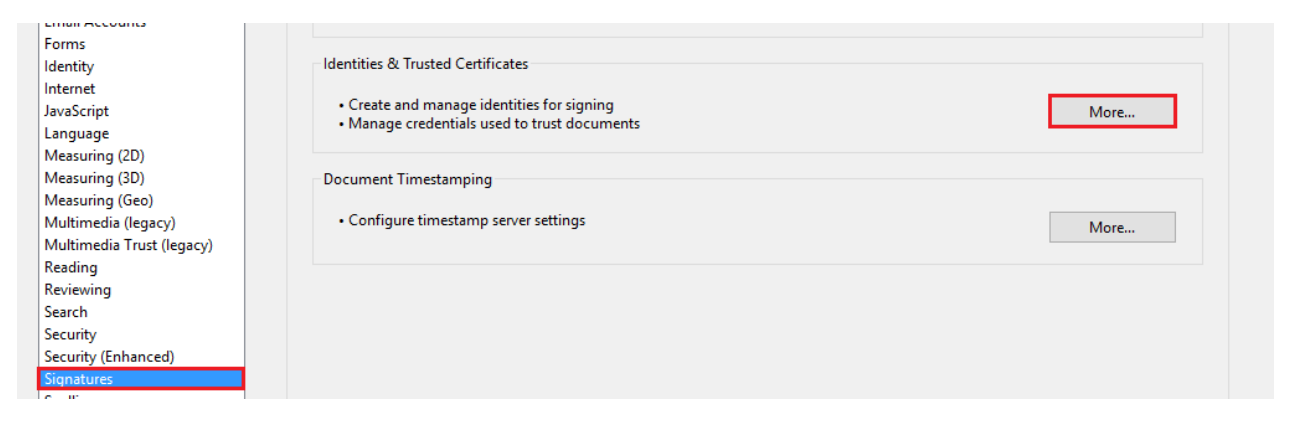

6. In the new window, select **PKCS#11 Modules and tokens** and click on the **Attach Module** 

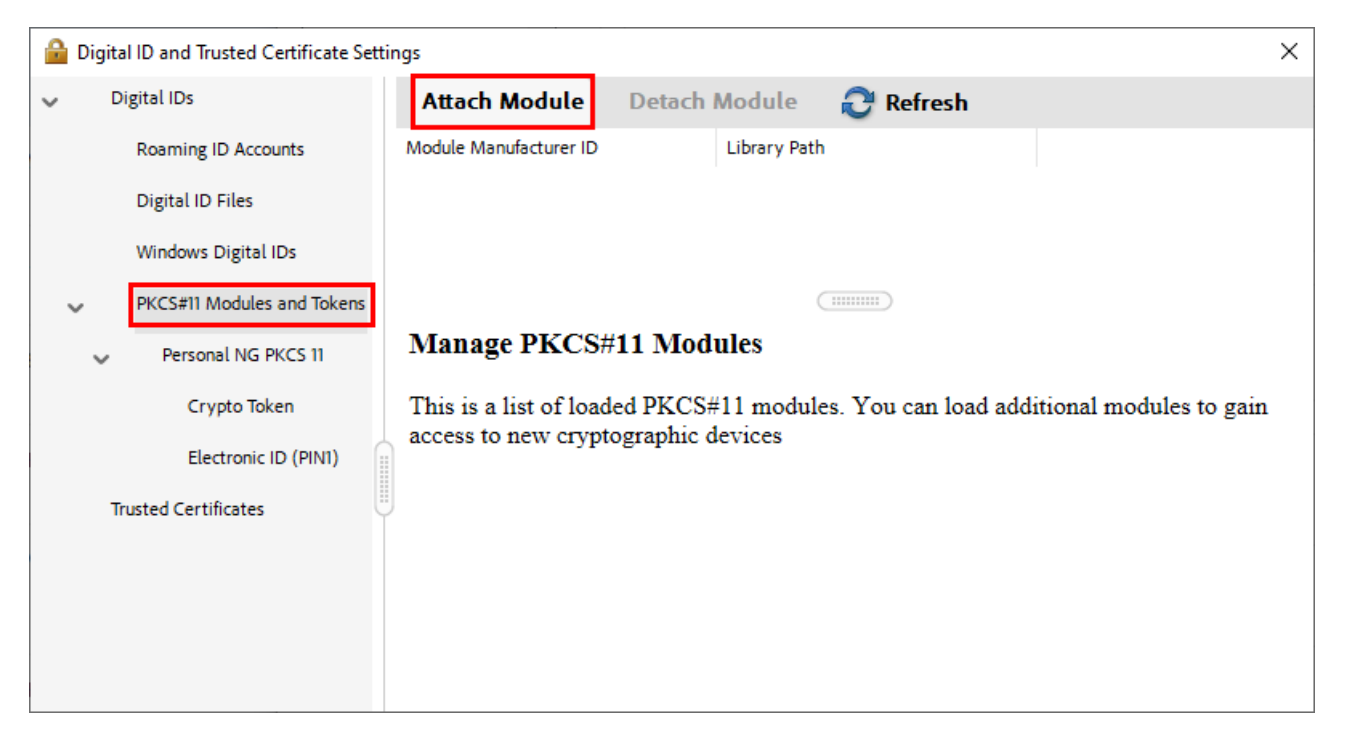

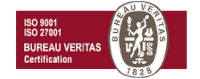

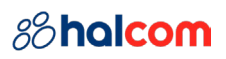

 In the newly opened window navigate to the C:\Program Files (x86)\Personal\bin64, select personal64.dll and click on Open (if you do not have the 'Program Files (x86)' folder, open C:\Program Files\Personal\bin and select 'personal.dll'). After that, close the window

| Locate a PKCS#11 Module X                             |                                               |                  |                   |          |  |
|-------------------------------------------------------|-----------------------------------------------|------------------|-------------------|----------|--|
| $\leftarrow \rightarrow \checkmark \uparrow$          | Windows (C:) > Program Files (x86) > Personal | I> bin64 ∖       | Search bin64      | م        |  |
| Organize 🔻 New                                        | <i>w</i> folder                               |                  |                   | • 🔳 🕐    |  |
| 🖈 Quick access                                        | ▲ Name ▲                                      | Date modified    | Type Si           | ze 🔥 🔥   |  |
| OneDrive - Pers                                       | Ing_isis64.dll                                | 22.8.2022. 22:05 | Application exten | 177 KB   |  |
| This PC                                               | ing_svseo4.dll                                | 22.8.2022. 22:05 | Application exten | 1.464 KB |  |
|                                                       | personal_md64.dll                             | 22.8.2022. 22:05 | Application exten | 4.112 KB |  |
|                                                       |                                               | 22.8.2022. 22:05 | Application exten | 4.112 KB |  |
| File name: personal64.dll V PKCS#11 modules (*.DLL) V |                                               |                  |                   |          |  |
|                                                       |                                               |                  | Open              | Cancel   |  |

After you have followed the steps, you can sign the document.

In case the application reports that the signature is not valid after signing the document, you need to follow these steps:

- 1. Press Ctrl + K (Menu/Preferences) and on the left click on Signatures
- 2. In the "Verification" section click More...

| 3D & Multimedia           | Verification                                                                                                    |      |
|---------------------------|----------------------------------------------------------------------------------------------------|------|
| Accessibility             | Controlling of the size of the size of the |      |
| Adobe Online Services     | Control now and when signatures are verified                                                                                                    | More |
| Email Accounts            |                                                                                                    |      |
| Forms                     |                                                                                                    |      |
| Identity                  | Identities & Trusted Certificates                                                                                                    |      |
| Internet                  |                                                                                                    |      |
| JavaScript                | Create and manage identities for signing                                                                                                    | More |
| Language                  | • Manage credentials used to trust documents                                                                                                    |      |
| Measuring (2D)            |                                                                                                    |      |
| Measuring (3D)            | Document Timestamping                                                                                                    |      |
| Measuring (Geo)           |                                                                                                    |      |
| Multimedia (legacy)       | Configure timestamp server settings                                                                                                    | More |
| Multimedia Trust (legacy) |                                                                                                    |      |
| Reading                   |                                                                                                    |      |
| Reviewing                 |                                                                                                    |      |
| Search                    |                                                                                                    |      |
| Security                  |                                                                                                    |      |
| Security (Enhanced)       |                                                                                                    |      |
| Signatures                |                                                                                                    |      |
|                           |                                                                                                    |      |

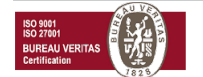

## 88 halcom

 A new window will open, in which you should check Validating Signatures and Validating Certified Documents under the section "Windows Integration" at the bottom. To save changes, click OK

| Current time                                                                                                    | () Never  |  |  |  |
|----------------------------------------------------------------------------------------------------|-----------|--|--|--|
| Windows Integration<br>Trust ALL root certificates in the Windows Certificate Store for:                                                          |           |  |  |  |
| <ul> <li>✓ Validating Signatures</li> <li>✓ Validating Certified Documents</li> </ul>                                                             |           |  |  |  |
| Selecting either of these options may result in arbitrary material being treated as trusted content.<br>Take care before enabling these features. |           |  |  |  |
| Help                                                                                                    | OK Cancel |  |  |  |

By taking the provided steps, the program Adobe Acrobat Reader DC has been set up to trust all digital signatures installed on the computer. Restart Adobe Acrobat, and the signatures will be valid.

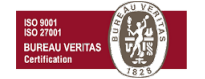